### Sisukord

| Rozliczanie wyniku finansowego<br>1. Tworzenie dokumentu | 3<br>3 |
|----------------------------------------------------------|--------|
| 2. Dodatkowe informacje                                  | 4      |
| 3. Przykład                                              | 4      |
| 3.1 Przykład - transakcja według obiektów                | 4      |
| 4. Przyciski                                             | 5      |
| 4.1 Przyciski nagłówka                                   | 5      |
| 4.2. Przyciski wierszy                                   | 5      |
| 5. Pola dokumentu                                        | 6      |
| 5.1 Pola nagłówka                                        | 6      |
| 5.2. Pola wierszy                                        | 6      |

# Rozliczanie wyniku finansowego

**Rozliczanie wyniku finansowego** służy do zamykania kont na koniec okresu finansowego, tj. resetowania sald początkowych. Można zamknąć zarówno konta rachunku zysków i strat, jak i konta bilansu. Transakcja zamknięcia jest tworzona z datą rozpoczęcia następnego okresu. Przykładowo: zamykając rok 2024 data dokumentu ma być 01.01.2025. Transakcja zmienia saldo początkowe kont na dany dzień (okres).

Korzyści i zastosowanie

Dzięki rozliczeniu możesz:

- zamknąć konta przychodów i kosztów za zakończony rok i przenieść wynik finansowy na konto zysków zatrzymanych;
- zamknąć konta bilansowe, np. salda kont VAT;
- dodać salda początkowe kont według klienta, dostawcy lub obiektu.

Uwaga: transakcje rozliczenia wyniku finansowego:

- nie są uwzględniane w raporcie księgi głównej,
- wpływają na saldo początkowe konta od daty transakcji, ale nie są uwzględniane w obrocie za cały rok.

Należy pamiętać, że jeśli transakcja jest dokonywana na przykład w czerwcu, a cały roczny obrót jest oglądany - to nie jest brany pod uwagę. Jeśli jednak patrzysz od lipca do końca roku, to jest brany pod uwagę przy ustalaniu salda początkowego.

#### Zamknięcie kont rachunku zysków i strat

Jeżeli wszystkie operacje roku obrotowego zostały zakończone, to aby zysk roku sprawozdawczego wyniósł 0 na początku kolejnego roku obrotowego w dniu 01.01.xx, należy zamknąć konta przychodów i wydatków w transakcji rozliczania wyniku finansowego, a zysk roku sprawozdawczego poprzedniego roku obrotowego przenieść do rachunku zysków i strat poprzednich okresów.

### 1. Tworzenie dokumentu

**Ścieżka:** Finanse i księgowość  $\rightarrow$  Dokumenty  $\rightarrow$  Rozliczanie wyniku finan.

- 1. Kliknij F2 Nowy i ustaw datę na 01.01. następnego roku.
- 2. Zapisz dokument.
- 3. Wybierz grupę kont (np. przychody) i kliknij Wypełnij dokument.
- 4. Wybierz kolejną grupę kont (np. koszty) i ponownie kliknij Wypełnij dokument.

Last update: 2025/05/28 16:28

| Rozliczanie wyniku finan. 🕬 |                    |          |             |               |                                    |
|-----------------------------|--------------------|----------|-------------|---------------|------------------------------------|
| Numer<br>F2024              | Data<br>16.12.2024 | Obiekt   | Komentarz   |               |                                    |
| Debet                       | Kredyt             | Saldo    |             |               |                                    |
| V WYPEŁNIENIE DO            | KUMENTU            |          |             |               |                                    |
| 🗌 wg obiektu                | 🗌 wg projektu      | C Klient | wg dostawcy | 1. Przychód v | Q Wybierz filtry Wypełnij dokument |

W razie potrzeby można również użyć innych filtrów. Można umieścić jedno konkretne konto, którego saldo chcesz umieścić w dokumencie – w tym celu wybierz odpowiednie konto w polu **Konto**, a w polu **Dodaj grupę konta** wybierz klasę konta tego konta lub wszystko. Następnie **Wypełnij dokument**.

| Dodaj grupę konta | Konto | P                                  |
|-------------------|-------|------------------------------------|
| Wszystko          | 010-4 | Q Wybierz filtry Wypełnij dokument |

Aby zbilansować dokument (Winien = Ma), kliknij dwukrotnie na pole kredyt w pustym wierszu i wprowadź odpowiednie konto zysków z lat ubiegłych.

## 2. Dodatkowe informacje

- Transakcja może zostać zapisana jako zbilansowana.
- Dokumenty można rozdzielić na grupy kont dla łatwiejszej analizy.
- Transakcje te nie wymagają potwierdzenia, są aktywne od razu.
- Po zakończeniu procesu, uzupełnij: Ustawienia podstawowe → Ustawienia finansowe → Finanse zamknięte do daty
  by zablokować edycję wcześniejszych okresów.
- Możesz tworzyć transakcje bez wymaganych obiektów, nawet jeśli konto ma zaznaczoną obowiązkowość ich użycia.

## 3. Przykład

#### 3.1 Przykład - transakcja według obiektów

Transakcja według obiektów - zawiera dane podzielone wg obiektów.

| 🗹 wg obiektu | 🗌 wg proje  | ktu 🗌 Klient | wg dostawcy | Dodaj grupę konta<br>Koszty v | Konto<br>Q | Wybierz filtry Wypełnij dokument |
|--------------|-------------|--------------|-------------|-------------------------------|------------|----------------------------------|
|              |             |              |             |                               |            |                                  |
| 407-1        | Podróże słu | 107.21       |             |                               |            |                                  |
| 407-1        | Podróże słu | 594.83       | DARIUSZ     |                               |            |                                  |
| 407-1        | Podróże słu | 5330.11      | DARIUSZ,DII | -                             |            |                                  |
| 407-1        | Podróże słu | 2106.98      | DIRECTO_PL  | -                             |            |                                  |

### 4. Przyciski

#### 4.1 Przyciski nagłówka

| 🔆 🕂 Nowy 🔻 🍄 Zapisz 🔍 Potwierdź 🧤 Kopiuj 👻 🧭 Odrzuć 🍈 Usuń 🖄 E-mail 👻 🖨 Drukuj |
|--------------------------------------------------------------------------------|
|--------------------------------------------------------------------------------|

- Nowy utwórz nowy dokument.
- Zapisz zapisuje dokument.
- **Potwierdź** potwierdza dokument.
- Kopiuj kopiuje dokument, z aktualną datą.
- Odrzuć anuluje operację.
- Usuń usuwa niepotwierdzony dokument.
- E-mail wysyła dokument e-mailem.
- Drukuj drukuje dokument.
- Załączniki pozwala dodać pliki.

#### 4.2. Przyciski wierszy

• Lie - kopiuje wybrane wiersze. Aby wybrać wiersze, kliknij na numer wiersza. Przycisk jest nieaktywny, jeśli nie wybrano żadnego wiersza. Skopiowane wiersze można wkleić pod menu kontekstowym wiersza (otwiera się po kliknięciu prawym przyciskiem myszy na numerze wiersza) za pomocą opcji "Dodaj wiersz powyżej" lub "Dodaj wiersz poniżej".

| 💼 💼 Import danych         |                        |         |      |  |  |
|---------------------------|------------------------|---------|------|--|--|
|                           | Nr. 🗠 🗖                | Konto   | ۶N   |  |  |
|                           |                        | > Szu Q | > s  |  |  |
| П                         | ••• 1                  | 130-1   | Rach |  |  |
| П                         | ••• 2                  | 134-1   | Rach |  |  |
| П                         | ••• 3                  | 149     | Środ |  |  |
|                           | ••• 4                  | 203     | Rozr |  |  |
| + Dodaj wiersz powyżej    |                        |         |      |  |  |
|                           | + Dodaj wiersz poniżej |         |      |  |  |
| 🗄 Kopiuj wiersz           |                        |         |      |  |  |
| 🖻 Dodaj 3 wierszy powyżej |                        |         |      |  |  |
| 🖻 Dodaj 3 wierszy poniżej |                        |         |      |  |  |
| 🕲 Usuń wiersz             |                        |         |      |  |  |

- usuwa wybrane wiersze. Aby wybrać wiersze, kliknij numer wiersza. Przycisk jest nieaktywny, jeśli nie wybrano żadnego wiersza.

- Import danych
  umożliwia wypełnianie/wstawianie wierszy na podstawie tabeli (głównie Excel).
- gęstość tabeli.
- Letter aby wyeksportować tabelę lub wybrane wiersze.
- 📶 można wybrać, które kolumny mają być wyświetlane w wierszach, a które nie.

## 5. Pola dokumentu

#### 5.1 Pola nagłówka

- Numer numer transakcji według wybranego przedziału finansowego
- Data data
- Obiekt obiekt wybierany
- Komentarz pole na dodatkowe komentarze
- **Debet** obrót debetowy
- Kredyt obrót kredytowy
- Saldo różnica między transakcjami debetowymi i kredytowymi

#### 5.2. Pola wierszy

- Nr numer wiersza
- Konto rachunek finansowy
- Nazwa- nazwa konta (można ją nadpisać) i/lub pole komentarza
- Debet obrót debetowy
- Kredyt obrót kredytowy
- Obiekt obiekty wybieralne
- Projekt projekt wybieralny
- Klient kod klienta
- Dostawca kod dostawcy
- Waluta waluta wiersza
- Debet w walucie waluta debetowa
- Kredyt w walucie waluta kredytowa
- Kurs kurs waluty wiersza. Umieszczany automatycznie podczas umieszczania waluty (jeśli waluta i kurs są dostępne w bazie). Pozwala ustawić "specjalny kurs" i oblicza księgę rachunkową po danym kursie.

From: https://wiki.directo.ee/ - **Directo Help** 

Permanent link: https://wiki.directo.ee/pl/fin\_algsaldo?rev=1748438910

Last update: 2025/05/28 16:28

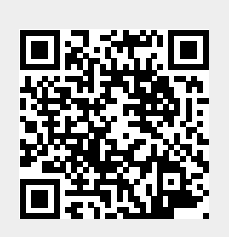